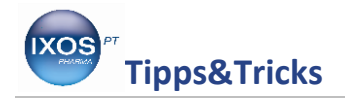

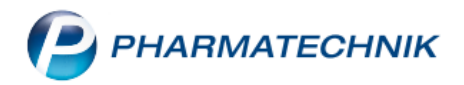

# Reservierungen/Abholungen erstellen und auflösen

- 1. Abholung erstellen
- 2. Reservierung erstellen
- 3. Abholungen/Reservierungen auflösen

Ist ein Artikel oder sind mehrere nicht auf Lager, werden diese bereits im Verkaufsvorgang mit der benötigten Menge als Nachlieferartikel gekennzeichnet.

Es kann auch der vollständige Verkaufsvorgang als Nachlieferung gekennzeichnet werden, ungeachtet dessen, ob die Artikel vorrätig sind.

Sie können je nach Wunsch des Kunden den **Zahlungszeitpunkt für Nachlieferartikel** auswählen. Außerdem haben Sie die Möglichkeit, den **Abholungszeitpunkt** einzugeben oder die **Art der Lieferung** zu hinterlegen.

# Zusatzinformationen:

In der IXOS Warenwirtschaft wird der Begriff Reservierung geprägt. Es werden unterschiedliche Arten von Reservierungen erklärt.

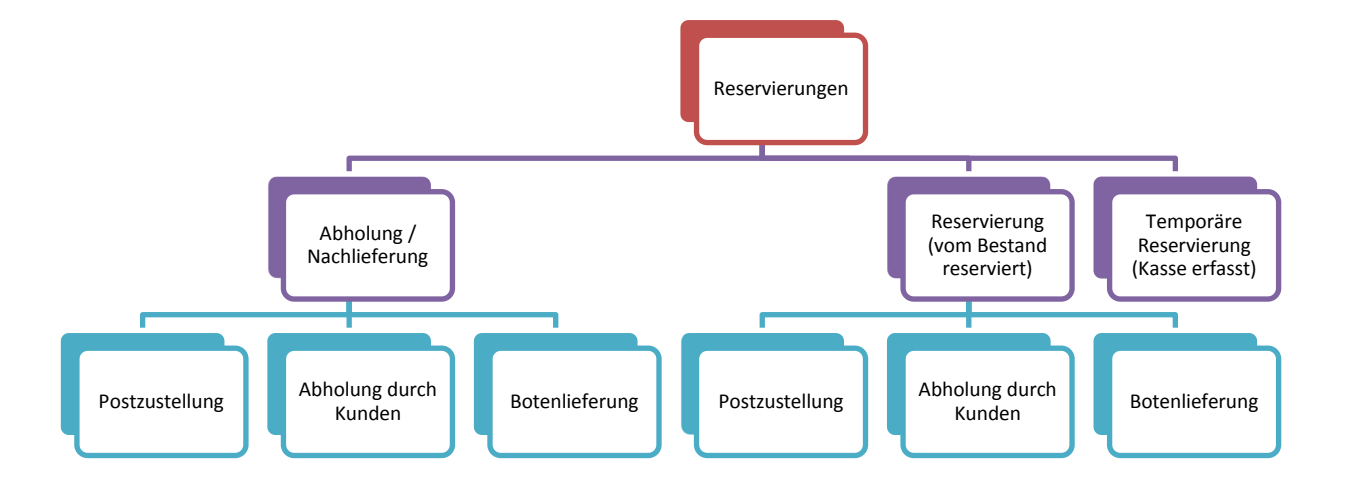

Eine **Abholung/Nachlieferung** wird erzeugt, wenn lediglich Artikel erfasst werden, die nicht ausreichend Bestand aufweisen.

Wird mit der **Funktion Reservierung** gearbeitet, so können sowohl reservierte Mengen von einem vorhandenen Bestand erzeugt werden, als auch durch Nachlieferungen.

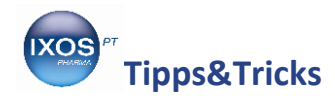

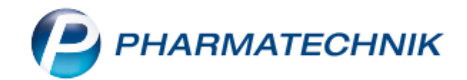

**Temporäre Reservierungen** sind erfasste Artikel in offenen Verkaufsvorgängen. Ist der letzte Lagerartikel in einem anderen Verkaufsvorgang geöffnet, so wird automatisch eine Nachlieferung erstellt.

Immer wenn Reservierungen, egal wie sie entstehen, vorhanden sind, können daraus auch Postzustellungen und Botenlieferungen erstellt werden.

# 1. Abholungen automatisch erstellen

Um Abholungen für Nachlieferartikel anzulegen, gehen Sie wie folgt vor.

Erfassen Sie die vom Kunden gewünschten Artikel an der Kasse. Artikel, die nicht auf Lager liegen, werden automatisch als Nachlieferartikel gekennzeichnet.

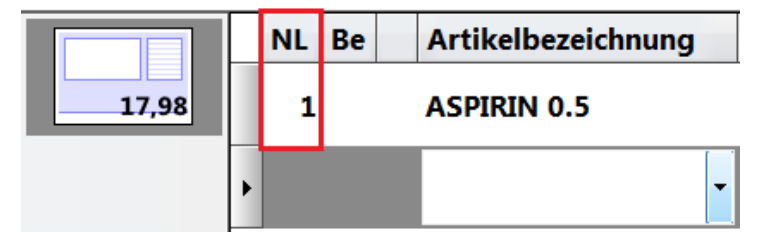

Drücken Sie **Total,** um den Verkauf abzuschließen.

Das Fenster Zahlung und Lieferung öffnet sich.

Wählen Sie den gewünschten **Zahlungszeitpunkt** und wenn gewünscht, den **Abhol-/Lieferzeitpunkt** aus. Sie können auch ggf. die **Art der Lieferung** eingeben und markieren sie bspw. den Wunsch des Kunden, angerufen zu werden.

Klicken Sie anschließend auf OK – F12, wenn Sie einen Abholschein drucken möchten.

| Zahlung und Lieferung                                                      |                    | 2            |
|----------------------------------------------------------------------------|--------------------|--------------|
| 7.1                                                                        |                    |              |
| Zahlung                                                                    | Lieferadresse      |              |
| Gesamtbetrag                                                               |                    | ×            |
| Nur abgegebene Ware                                                        | Name               |              |
| Erst bei Abholung / Lieferung                                              | Zusatz             |              |
|                                                                            | Ortsteil           |              |
| Lieferung erwünscht                                                        | Straße/Nr.         |              |
| Abholung                                                                   | PLZ/Ort            |              |
|                                                                            | Land               |              |
| Abhol-/Lieferzeitpunkt         Keine Angabe       30.01.2015         00:00 |                    |              |
| Kunde anrufen                                                              | Für Tour einplanen |              |
|                                                                            |                    |              |
| Freitext                                                                   |                    |              |
|                                                                            |                    |              |
|                                                                            |                    |              |
|                                                                            |                    |              |
|                                                                            |                    |              |
| Ohne Beleg                                                                 |                    | OK Abbrechen |
| F5                                                                         |                    | F12 Esc      |

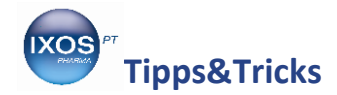

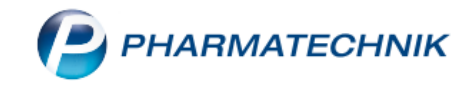

Schließen Sie den Verkaufsvorgang ab.

Es werden automatisch der **Abholschein** für den Kunden und die **Packliste** für die Apotheke ausgedruckt, wenn Sie das **Fenster Zahlung und Lieferung** mit **OK – F12** abgeschlossen bzw. wenn Sie die Zahlart im **Totalfenster** bestätigt haben.

#### 2. Reservierung erstellen

Möchten Sie einen gesamten Verkauf als Abholung/Nachlieferung kennzeichnen, dann nutzen Sie dazu den Button Reservierung oder die Funktion Reservierung – Alt + F5. Damit reservieren Sie alle Artikel des Verkaufs für eine spätere Abholung bzw. Lieferung.

Anwendungsfälle dafür sind bspw. eine Lieferung per Botendienst, ein Rezept im Briefkasten oder eine Bestellung per Telefon, bei welchen der Kunde die Artikel später abholt.

Auch wenn ein Kunde vor Ihnen steht, aber für seine Nachlieferartikel keinen Abholschein haben möchte – stattdessen die Artikel auf seinen Namen zurückgelegt werden sollen – können Sie den Ausdruck des Abholscheins durch Kennzeichnung des gesamten Verkaufs als Reservierung vermeiden.

Um den Verkauf als Reservierung zu kennzeichnen, wählen Sie im Fenster Kasse vor oder während

| des Erfassens der Artikel den Button | Reservierung | oder die Funktion <b>Reservierung – Alt + F5.</b> |
|--------------------------------------|--------------|---------------------------------------------------|
|--------------------------------------|--------------|---------------------------------------------------|

| Q I         | Kasse              |        |      |         |           |               |            |                    |          |         |        |                         | ß                  | ₽? @                   | ) 🖾 🗙      |
|-------------|--------------------|--------|------|---------|-----------|---------------|------------|--------------------|----------|---------|--------|-------------------------|--------------------|------------------------|------------|
| Norr        | nal                | 0,00 € | 7    | Rezept  | 0,00 €    | Privat        | 27,4       | 15€                | gri      | ines Rj | o.     | 0,00 €                  |                    | Total                  | 27,45 €    |
| 8           | 100                |        | 2    | %       | -         |               |            |                    |          |         |        |                         |                    |                        |            |
| Kur         | nde                |        |      |         |           |               |            |                    |          |         |        | IK                      |                    |                        |            |
| Sta         | tus                |        |      |         |           |               |            |                    |          |         |        | Arzt                    |                    |                        |            |
|             |                    | NL     | Be   | Artikel | bezeichnu | ing C         | DAR        | Einheit            | Mg       | Abg     |        | VK                      |                    | Einzel                 | Gesamt     |
|             | 27,45              |        |      | ESBERI  | гох       | і, т          | AB         | 60St               | 1        | 1       | 5      | 8,95                    | $\mathbf{\Lambda}$ | 8,95                   | 8,95       |
|             |                    |        |      | GELOM   | YRTOL FO  | ORTE 減 K      | AP         | 20St               | 2        | 2       | В      | 9,25                    |                    | 9,25                   | 18,50      |
|             |                    | ۲      |      |         |           | -             |            |                    |          |         |        |                         |                    |                        |            |
|             |                    |        |      |         |           |               |            |                    |          |         |        |                         |                    |                        |            |
|             |                    |        |      |         |           |               |            |                    |          |         |        |                         |                    |                        |            |
|             |                    |        |      |         |           |               |            |                    |          |         |        |                         |                    |                        |            |
| <b>•</b> 1/ | 2 Art. 🔺           |        |      |         |           |               |            |                    |          |         |        | Reserv                  | ierung             | neue                   | Subtotal   |
| ZUfrei      | ZUpfl.             |        |      |         |           |               |            |                    |          | q       |        |                         |                    |                        |            |
| Bon         | Gebühr             |        |      |         |           |               |            |                    |          | Ś       | Immu   | nstimulantien           | 6                  | Nasenspra              | y          |
| Lade        | Menge              |        |      |         |           |               |            |                    | į        | A       | Homö   | opathisch geger         |                    | gegen Sch              | merzen und |
| Storno      | Sonder<br>Position |        |      |         |           |               |            |                    | ŀ        | 20. U   | Huste  | n                       | 4                  | Fieber                 |            |
|             |                    | PZN:   | 0147 | 9157    | A         | nbieter: G. I | Pohl-Boska | amp La             | agerr    | menge   | : 6    |                         | Norm               | packung: N             | 1          |
| Strg        | Onlinehilf         | e Subt | otal | Total   | Preisinfo | Reservierung  | Testrezept | Alternat<br>Medizi | ive<br>n |         | /<br>S | Abschluss-/<br>ummenbon |                    | Vergleichs-<br>artikel |            |
| Alt         | Alt+F1             | Alt+   | F2   | Alt+F3  | Alt+F4    | Alt+F5        | Alt+F6     | Alt+F              | 7        | _       |        | Alt+F9                  | _                  | Alt+F11                |            |

 $\rightarrow$  Die erfasste Menge wird verkaufsintern als Nachliefermenge gekennzeichnet.

Die Liefermenge richtet sich weiterhin nach dem Lagerbestand und der üblichen Optimierung; sie wird durch diese Aktion nicht geändert.

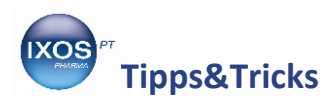

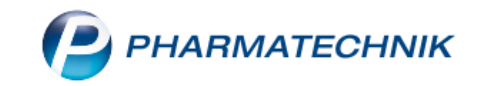

Reservierung Der Button wird nun blau. Kasse ĎД? @ 🖾 🗙 0,00 € 0,00 € Privat 27,45 € 0,00 € Total Normal Rezept grünes Rp. 27,45 € A..... A 800 Least % 3 Kunde IK Status Arzt NL Be Artikelbezeichnung DAR Einheit Mg Abg VK Einzel Gesamt 27,45 ESBERITOX ТАВ 60St 1 馬 8,95 丞 8,95 8,95 1 9,25 ☆ GELOMYRTOL FORTE 20St 2 В 9,25 18,50 ▼ 1/2 Art. ▲ Reservierung neues Subtotal ZUfrei ZUpfl. Bon Gebühr nunstimulantien Vasensprav Menge Lade lomöopathisch geger geger Husten iebe Sonder Storno Position Suchen Artikelinfo Risiko-Check Strg aut idem Löschen Warenkorb Stückelung Vorab-Rabatt Kredit/ markieren ABDA-DB lieferung Rechnung Alt F2 F3 F4 F5 F6 F8 F9 F10 F12 F7

Die Verkaufsmenge von Lagerartikeln wird vom Gesamtstand reserviert und ggf. aufgrund der Optimierung für das Lager sofort nachbestellt. Für Nichtlagerartikel wird eine Nachlieferung ausgelöst.

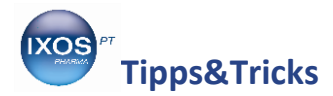

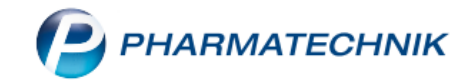

Schließen Sie den Verkauf mit Total ab.

Das Fenster **Zahlung und Lieferung** öffnet sich. Die Zahlungsposition **Erst bei Abholung/Lieferung** ist automatisch markiert. Tragen Sie ggf. weitere Abholungsdaten ein und schließen Sie das Fenster mit **OK – F12.** 

| Zahlung und Lieferung                             |                    | 📑 🖓         |
|---------------------------------------------------|--------------------|-------------|
|                                                   |                    |             |
| Zahlung                                           | Lieferadresse      |             |
| Gesamtbetrag                                      |                    |             |
| Nur abgegebene Ware                               | Name               |             |
| Erst bei Abholung / Lieferung                     | Zusatz             |             |
|                                                   | Ortsteil           |             |
| Lieferung erwünscht                               | Straße/Nr.         |             |
| Abholung Oper Bote Oper Post                      | PLZ/Ort            |             |
| Abhol-/LieferzeitpunktKeine Angabe30.01.201500:00 | Land               |             |
| Kunde anrufen                                     | Für Tour einplanen |             |
|                                                   |                    |             |
| Freitext                                          |                    |             |
|                                                   |                    |             |
| Ohne Beleg                                        | OF                 | ( Abbrechen |
| F5                                                | F1:                | 2 Esc       |

Schließen Sie den Verkauf im Totalfenster ab. Es wird nun nur die Packliste ausgedruckt.

# 3. Abholungen/Reservierungen auflösen

Wenn ein Kunde die für ihn bestellten Nachlieferartikel abholt oder diese per Bote oder Post geliefert bekommen hat, dann müssen Sie den zugehörigen Beleg auflösen und ggf. Geld kassieren.

Abholungen bleiben so lange im System gespeichert, bis sie aufgelöst, als abgeholt gekennzeichnet oder durch eine Bereinigung entfernt wurden.

Natürlich können während des Auflösens auch Änderungen vorgenommen werden, aber auch weitere Artikel erfasst oder auch ausgetauscht werden.

Gleiche Handhabung gilt auch, wenn Sie einen Reservierungs- oder einen Abholschein auflösen.

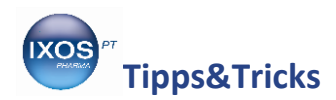

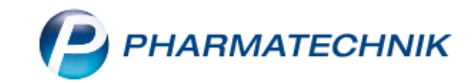

# 3.1 Abholung auflösen durch Scannen des Abholscheins

Scannen Sie an der Kasse statt eines Artikels den **Abholschein** (oder die **Lieferliste/Botenbon)** des Kunden bzw. Boten.

| Normal         0,00 €         Rezept         0,00 €         Privat         0,00 €         grünes Rp.         0,00 €         Total           Image: Image:                                                                                                 | 0,00 € |
|----------------------------------------------------------------------------------------------------|--------|
| All     Image: Section of the section of the section of |        |
| Kunde Max Mustermann IK                                                                                                    |        |
|                                                                                                    |        |
| Status Arzt                                                                                                    |        |
| NL Be Artikelbezeichnung DAR Einheit Mg Abg VK Einzel                                                                                                    | Gesamt |
| ASPIRIN 0.5 🙀 TAB 100St 1 1 17,98 🕂 17,98                                                                                                    | 0,00   |
| GELOMYRTOL 🚺 KAP 50St 1 1 12,20 🕂 12,20                                                                                                    | 0,00   |
|                                                                                                    |        |

→ Der zugehörige Verkauf mit Abholung/Botenlieferung/ Auftrag wird geöffnet und die Nachlieferartikel werden direkt an die Kasse übernommen.

Möchte der Kunde weitere Artikel kaufen, drücken Sie **Subtotal**. Erfassen Sie dann die zusätzlichen Artikel. Drücken Sie **Total.** Kassieren Sie ggf. das Geld, um den Verkauf wie üblich abzuschließen.

# 3.2 Abholung auflösen ohne Abholschein

Wenn Sie keinen physischen Abholschein zur Verfügung haben, gehen Sie wie folgt vor:

Drücken Sie an der Kasse direkt ohne vorherige Eingabe eines Artikels **Abholung – F5.** Das Fenster **Abholung auflösen** öffnet sich. Geben Sie ein oder mehrere Suchkriterien – z. B. Datum von … bis …, Kundenname oder Artikelbezeichnung vor, um die gewünschte Abholung herauszufinden. Drücken Sie nach Eingabe der Kriterien auf Enter, um die Belege angezeigt zu bekommen. Wählen Sie anschließend die gewünschte Abholung/Botenlieferung/Postlieferung aus und drücken Sie OK – F12.

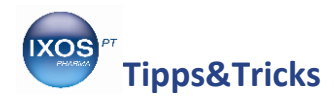

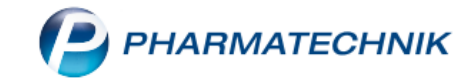

| Abholung auflöser    |             |                 |              |                  |         |           |                            |         | 2   |
|----------------------|-------------|-----------------|--------------|------------------|---------|-----------|----------------------------|---------|-----|
| Abholnr.             |             |                 | 0            |                  | Kunde   | mustermar | าท                         |         |     |
| Datum von            | 26.11.2014  | • bis           | 26.02.2015 - | Artikelbezeichnu | ung/PZN |           |                            |         |     |
|                      |             |                 |              |                  |         |           |                            |         |     |
| Vorgänge anzei       | gen         |                 |              |                  |         |           |                            |         |     |
| ✓ <u>A</u> bholungen |             | <u>B</u> otenli | eferungen    | Postlieferungen  |         | Bestellu  | ngen <u>(F</u> aktura-Abho | lungen) |     |
| Belegnummer          | Belegdatum  | Zeit            | Belegart     | Offener Betrag   | Kundenr | name      |                            | _       |     |
| 000003115            | 30.01.2015  | 13:58           | Abholung     | 0,00             | Musterm | ann, Max  |                            |         |     |
|                      |             |                 |              |                  |         |           |                            |         |     |
|                      |             |                 |              |                  |         |           |                            |         |     |
|                      |             |                 |              |                  |         |           |                            |         |     |
|                      |             |                 |              |                  |         |           |                            |         |     |
|                      |             |                 |              |                  |         |           |                            |         |     |
|                      |             |                 |              |                  |         |           |                            |         |     |
| PZN                  | Artike      | elbezeichr      | nung         | DAR              |         | Einheit   | Kundenname                 |         |     |
| 00078605             | ASPIR       | IN 0.5          |              | TAB              |         | 100St     | Mustermann, Max            |         |     |
| 02571592             | GELO        | MYRTOL          |              | KAP              |         | 50St      | Mustermann, Max            |         |     |
| Det                  |             |                 |              |                  |         |           |                            |         |     |
|                      |             |                 |              |                  |         |           |                            |         |     |
| Suchen               | Abholung    | Als abgeho      | lt Drucken   |                  |         |           | ОК                         | Abbrec  | hen |
| F2                   | ereinigen k | ennzeichn<br>E5 | en <b>F9</b> |                  |         |           | F12                        | Fee     |     |
|                      |             |                 |              |                  |         |           |                            |         |     |

Falls Sie gezielt eine Boten.- bzw. Postlieferung oder einen Bestellschein auflösen möchten, markieren Sie die Checkbox bei Botenlieferungen bzw. Postlieferungen bzw. Bestellungen (Faktura), um nur die entsprechenden Lieferarten anzuzeigen.

Die Abholung/Botenlieferung/Postlieferung wird aufgelöst und die darin enthaltenen Artikel an die Kasse bzw. Fakturakasse übernommen.

| 🥩 Kasse       |               |            |            |         |     |         |        | ¢ L | ? @    | ) 🛛 🗙  |
|---------------|---------------|------------|------------|---------|-----|---------|--------|-----|--------|--------|
| Normal 0,00   | € Rezept      | 0,00 €     | Privat     | 0,00 €  | grü | nes Rp. | 0,00 € | Tot | al     | 0,00 € |
|               | ి 🕺 🍃         |            | 800<br>800 |         |     |         |        |     | Z      | V. E.  |
| Kunde Max Mus | termann       | 2,         |            |         |     | [       | IK     |     |        |        |
| Status        |               | 1          |            |         |     | (       | Arzt   |     |        |        |
|               | L Be Artikelb | ezeichnung | DAR        | Einheit | Mg  | Abg     | VK     |     | Einzel | Gesamt |
| 0,00          | ASPIRIN       | 0.5        | 🍾 ТАВ      | 100St   | 1   | 1       | 17,98  |     | 17,98  | 0,00   |
|               | GELOMY        | RTOL       | 減 КАР      | 50St    | 1   | 1       | 12,20  |     | 12,20  | 0,00   |
| •             |               | -          | •          |         |     |         |        |     |        |        |

Möchte der Kunde weitere Artikel kaufen, drücken Sie auf **Subtotal.** Erfassen Sie die zusätzlichen Artikel und schließen den Verkauf über **Total** ab. Kassieren Sie ggf. das Geld, um den Verkauf wie üblich abzuschließen.